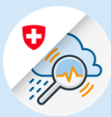

## Instructions

## Se connecter à GIN via l'application mobile – Android

1.1 Chercher « GIN Switzerland » dans Play Store. Télécharger l'application

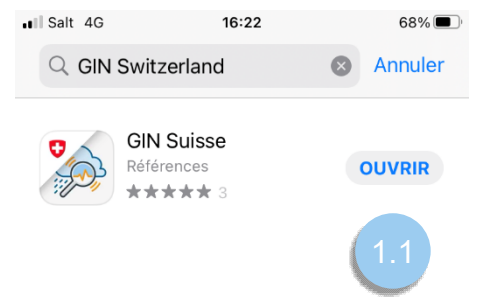

Variante 1: CH Login

1.2 Entrer l'adresse e-mail et cliquer sur «Continuer»

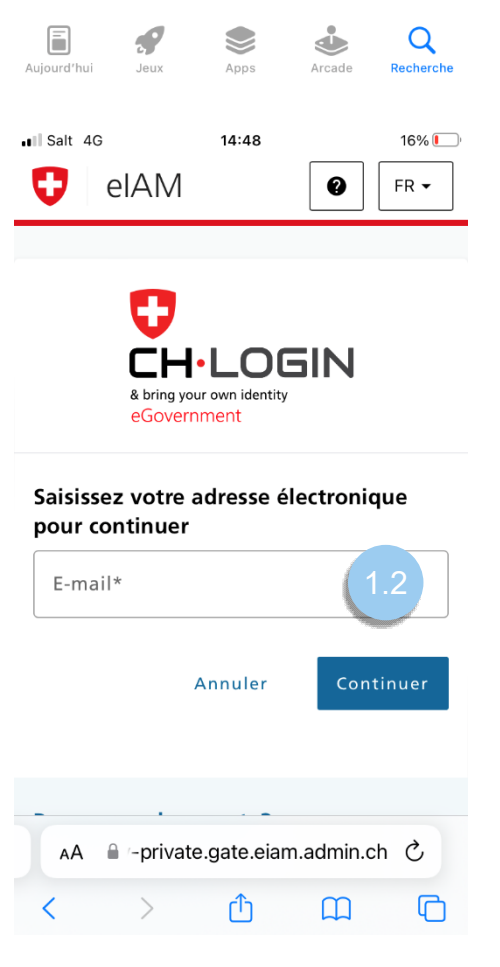

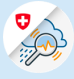

1.3 Entrer le mot de passe et cliquer sur « Login »

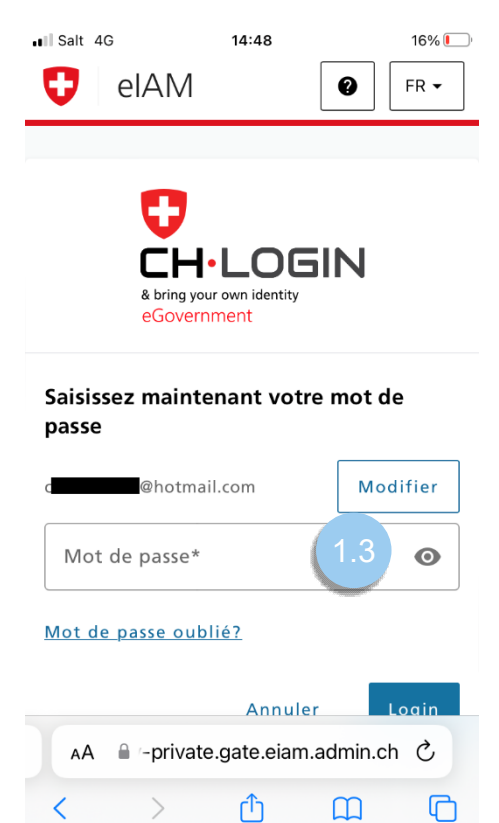

1.4 Cliquer sur « Continuer »

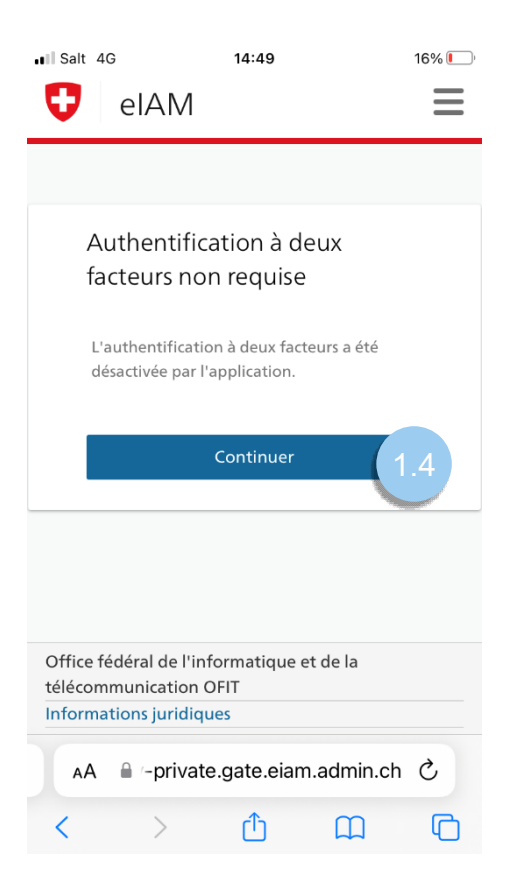

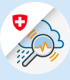

## Variante 2 : FED Login

1.2 Choisir l'option « FED-Login »

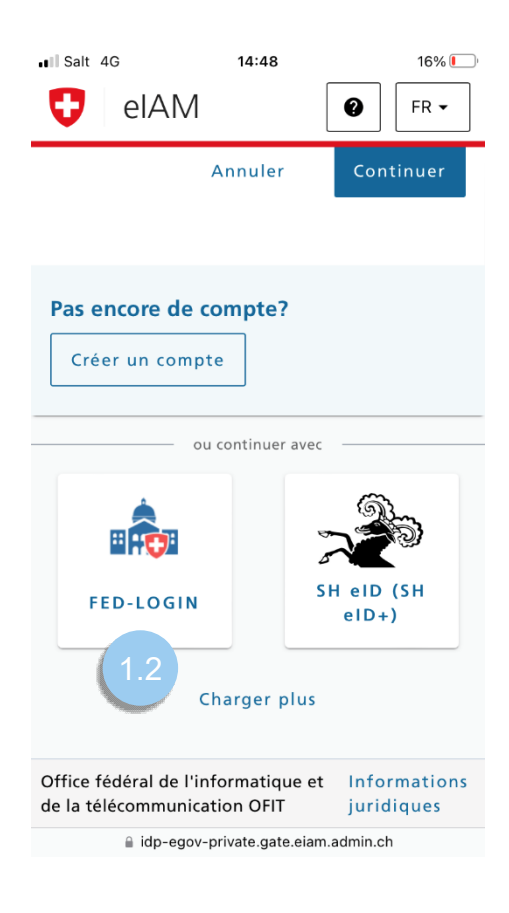

1.3 Entrer l'adresse e-mail et cliquer sur « Continuer »

| III Salt 4G             | 14:49                                                                                                    | 16% 🚺    |
|-------------------------|----------------------------------------------------------------------------------------------------|----------|
| 🖯 elAM                  |                                                                                                    | $\equiv$ |
|                         |                                                                                                    |          |
| Bundesver<br>Administra | D.LOGIN<br>and the formation of the formation of the formati |          |
| E-mail                  | (1.3                                                                                                    |          |
| Continuer               |                                                                                                    |          |
|                         | Annuler                                                                                                    |          |
| AA 🔒 login.f            | fedlogin.eiam.admin.                                                                                                    | ch Č     |
| < >                     | ſĥ Ω                                                                                                    | G        |

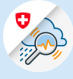

1.4 Entrer le mot de passe et cliquer sur « Continuer »

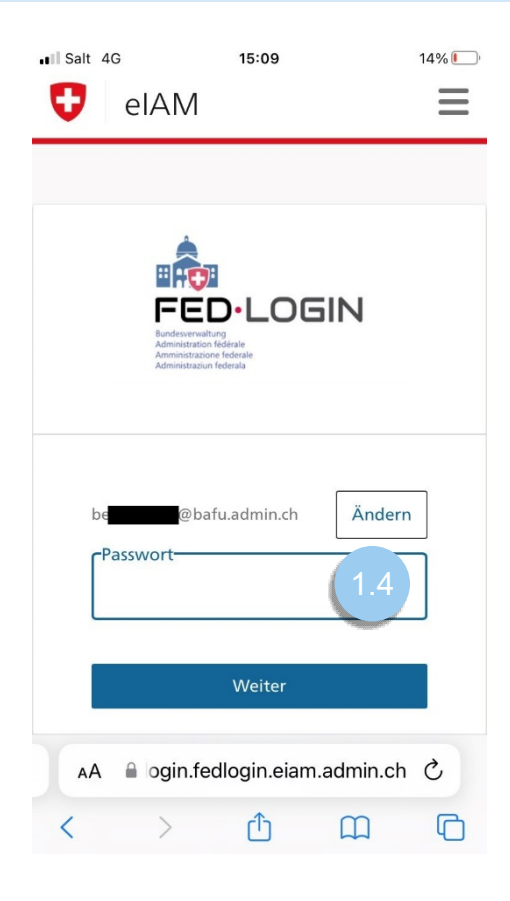

1.5 Saisir le code de confirmation envoyé à votre numéro de téléphone et finaliser en cliquant sur « Continuer »

| II Salt 4G | 14:50 |   | 16% 🕒 |
|------------|-------|---|-------|
| 🖯 elAM     |       | 0 | FR 🕶  |

## Authentification à deux facteurs

Veuillez saisir le code de confirmation reçu par SMS pour vous connecter.

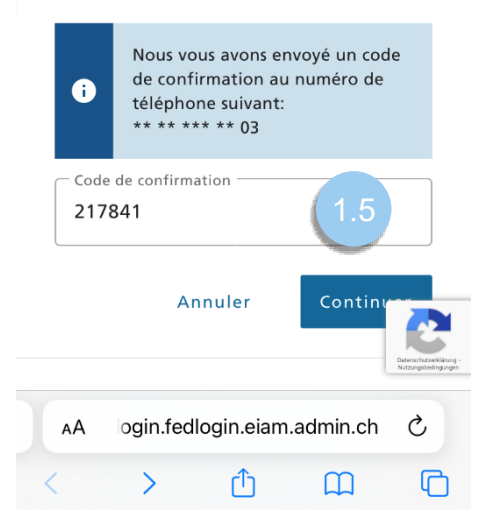